# L'ORÉAL Active Cosmetics PRO

**GUIDE D'UTILISATION** 

Comment naviguer dans mon compte ?

### 01 — MON COMPTE

Depuis n'importe quelle page, cliquez sur « Mon compte » dans le bandeau d'entête. 4 rubriques s'affichent : mon profil (1), mes commandes (2), mes listes (3), les permissions de mon équipe (4)

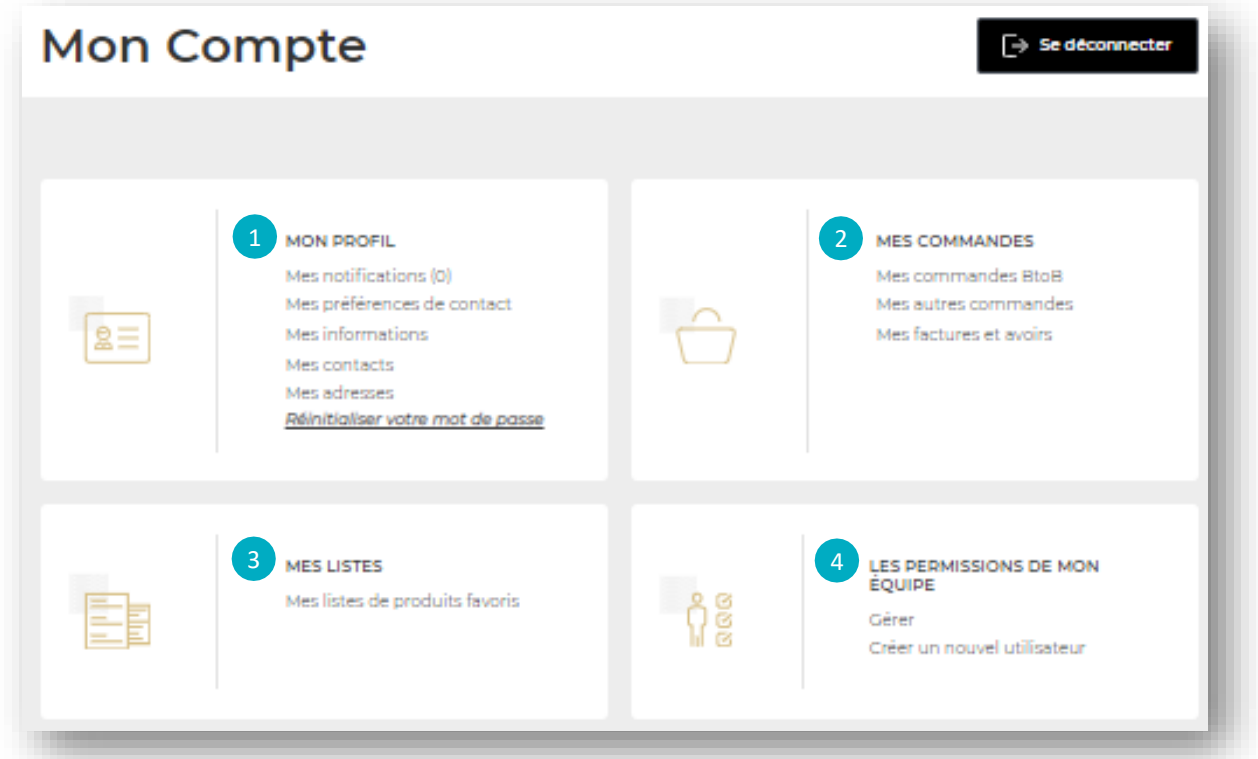

La section Mes informations affiche toutes vos informations personnelles : votre nom (1), votre numéro de compte (2), votre adresse mail. Vous pouvez également mettre à jour votre mot de passe en cliquant sur le lien « Mettre à jour mon mot de passe » ou votre mail en cliquant sur « Mettre à jour mon e-mail ». (3)

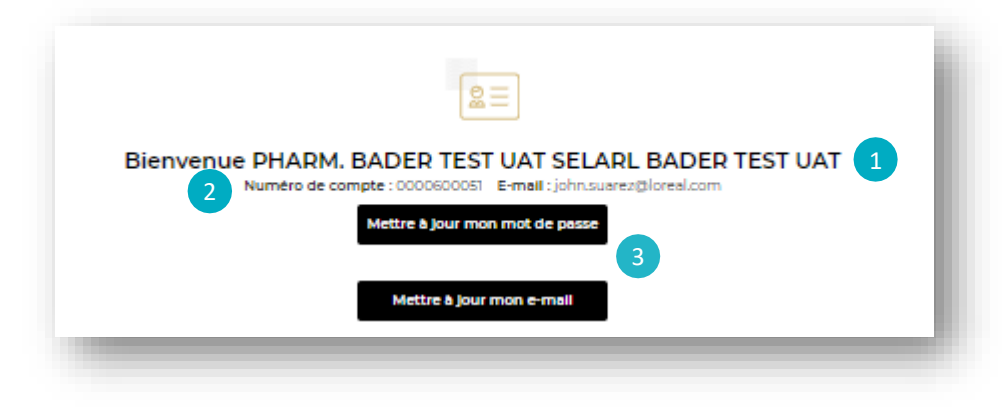

### Comment changer son mot de passe ?

Pour changer votre mot de passe, deux options s'offrent à vous : cliquez sur « **Mes informations** » ou « **réinitialiser mon mot de passe** »

| <u>Depuis « N</u> | les informations »                                                                                                    |                                                                                                    |
|-------------------|----------------------------------------------------------------------------------------------------|----------------------------------------------------------------------------------------------------|
| <u>8</u> = <      | MON PROFIL<br>Mes notifications (0)<br>Mes préférences de contact<br>Mes informations<br>Mes contacts<br>Mes adresses<br>Réinitioliser votre mot de passe | Bienvenue PHARM. BADER TEST UAT SELARL BADER TEST UAT<br>Numéro de compte : 0000600051 E-mail : john.suarez@loreal.com<br>Mettre & jour mon mot de passe |

Cliquez ensuite sur « mettre à jour mon mot de passe », puis remplissez le champ « Ancien mot de passe » avec votre mot de passe actuel (1), puis entrez votre nouveau mot de passe dans le champ « Nouveau mot de passe » (2) et dans le champ « Confirmer le nouveau mot de passe » (3). Cliquez sur « Envoyer » (4) pour confirmez votre changement de mot de passe.

|                                                                                     | Ancien mot de passe               |                                                                                                    |        |
|-------------------------------------------------------------------------------------|-----------------------------------|----------------------------------------------------------------------------------------------------|--------|
|                                                                                     | Ce champ est requis.              |                                                                                                    |        |
|                                                                                     | Nouveau mot de passe              | ⊚ 3                                                                                                    |        |
| 2                                                                                   | Confirmer le nouveau mot de passe | ٢                                                                                                    |        |
|                                                                                     |                                   |                                                                                                    |        |
|                                                                                     |                                   |                                                                                                    |        |
|                                                                                     | Envoyer                           | Appuler                                                                                                    |        |
|                                                                                     | Envoyer 4                         | Annuler                                                                                                    |        |
|                                                                                     | Enwoyer                           | Annuler                                                                                                    |        |
| <u>« Réinitialise</u>                                                               | Enwoyer 4                         | Annuler                                                                                                    |        |
| <u>« Réinitialise</u>                                                               | Envoyer 4                         | Annuler<br>Mettre à jour mon li<br>passe                                                                       | mot de |
| <u>« Réinitialise</u><br>MON PROFIL                                                 | Envoyer 4                         | Annuler<br>Mettre à jour mon fi<br>passe                                                                       | mot de |
| « Réinitialise<br>MON PROFIL<br>Mes notificatio                                     | Envoyer 4                         | Annuler<br>Mettre à jour mon r<br>passe                                                                        | mot de |
| « Réinitialise<br>MON PROFIL<br>Mes notificatio<br>Mes préférence                   | Envoyer 4                         | Annuler<br>Mettre à jour mon r<br>passe<br>Ancien mot de passe<br>Ce champest regis                            | mot de |
| « Réinitialise<br>MON PROFIL<br>Mes notificatio<br>Mes préférence<br>Mes informatio | Envoyer 4                         | Annuler<br>Mettre à jour mon la<br>passe<br>Ancien mot de passe<br>Ce chemp est reguis<br>Nouveau mot de passe | mot de |

2

Cliquez sur « réinitialiser votre mot de passe », puis remplissez les champs nécessaires.

Votre nouveau mot de passe doit comporter au moins un caractère spécial et une majuscule et comporter entre 6 et 10 caractères.

### Comment changer son adresse mail?

Pour changer votre adresse mail, cliquez sur « Mes informations »

|    | -                                                              | 2=                                                    |
|----|----------------------------------------------------------------|-------------------------------------------------------|
|    | MON PROFIL<br>Mes notifications (0)                            | Bienvenue PHARM. BADER TEST UAT SELARL BADER TEST UAT |
| 2= | Mes preferences de contact<br>Mes informations<br>Mes contacts | Mettre à jour mon mot de passe                        |
|    | Mes adresses<br>Réinitialiser votre mot de passe               | Mettre à jour mon e-mail                              |
|    |                                                                |                                                       |

Cliquez ensuite sur « **mettre à jour mon e-mail** », puis remplissez les champs nécessaires (1). Cliquez sur « **Envoyer** » pour confirmer votre modification d'e-mail (2).

| E-mail                    |         |
|---------------------------|---------|
| e champ est requis.       |         |
| Confirmer l'adresse email |         |
| Envoyer 2                 | Annuler |

### 02 — MES ADRESSES

Depuis n'importe quelle page, cliquez sur « **Mon compte** » dans le bandeau d'entête.

Cliquez sur « **Mes adresses** » pour être redirigé vers la page correspondante. Si vous êtes déjà dans votre compte, cliquez sur « **Mes adresses** » (1).

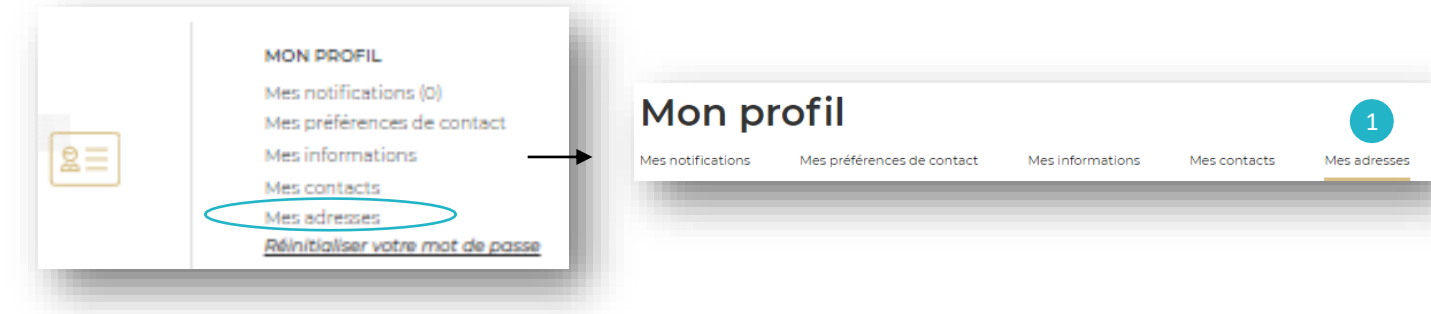

Dans cette section, vous trouverez toutes les adresses qui sont enregistrées sur votre compte :

« Adresse de livraison » (1), « Adresse de facturation » (2), « Adresse de vente » (3), et « Adresse de paiement » (4).

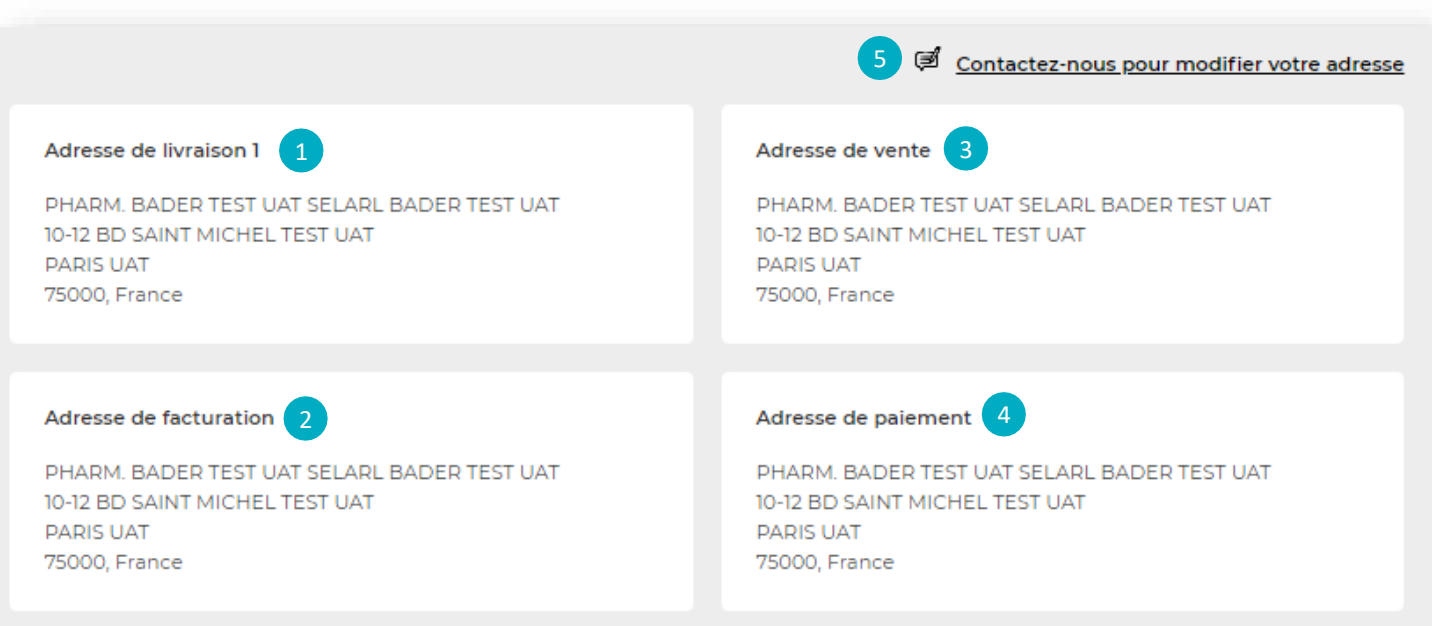

Il n'est pas possible de modifier une adresse existante ou de créer une nouvelle adresse. Pour mettre à jour votre adresse ou en créer une nouvelle, cliquez sur « **mettre à jour mes adresses** » (5). Vous serez alors redirigé vers l'équipe du service client.

### 03 — MES LISTES

Depuis n'importe quelle page, cliquez sur « **Mon compte** » dans le menu d'en tête, 4 rubriques s'affichent. Cliquez sur « **Mes listes de favoris** » pour être redirigé vers la page d'accueil correspondante.

Dans cette section, vous trouverez toutes les informations concernant vos listes de favoris.

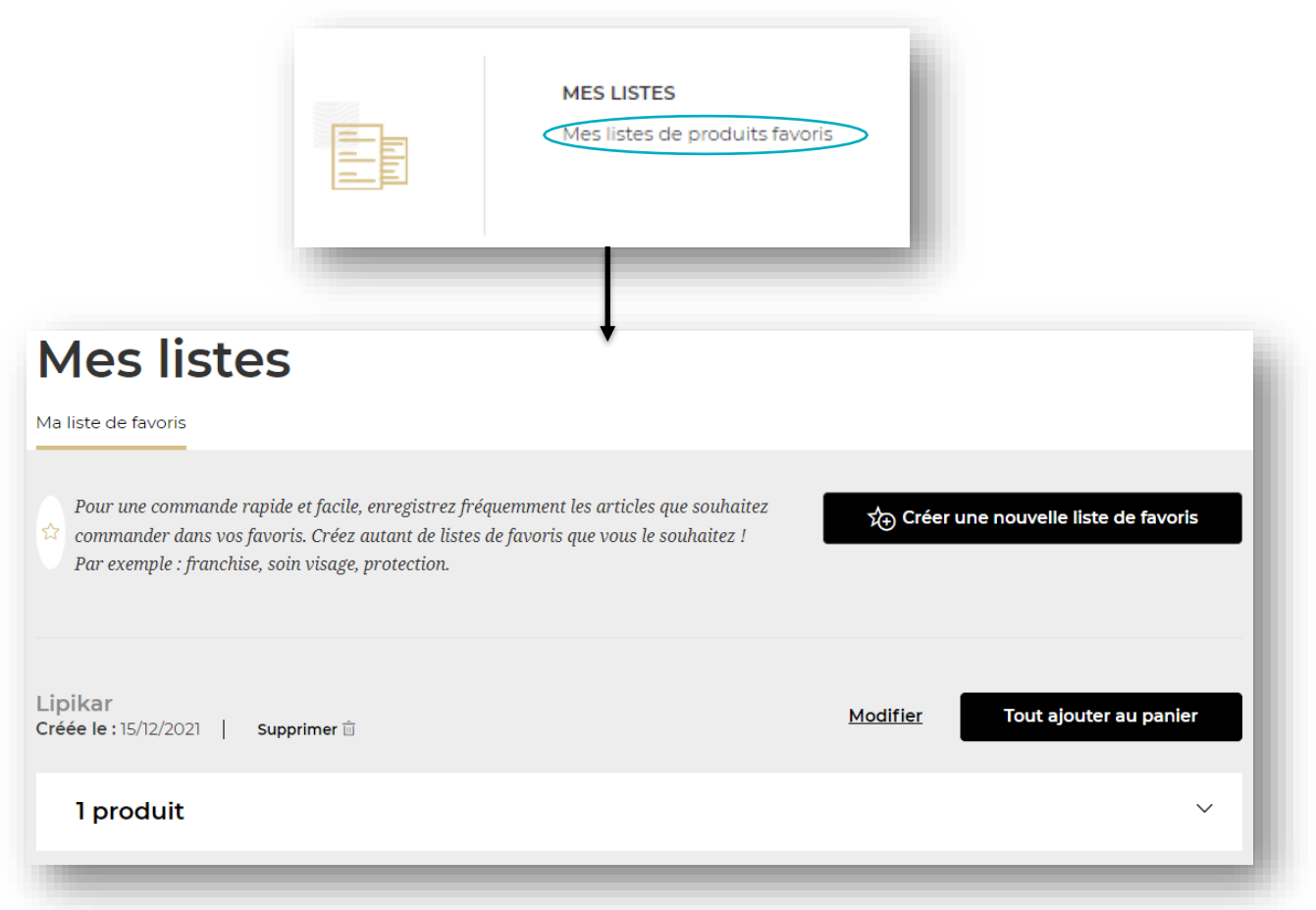

Si vous souhaitez en savoir plus sur les listes (comment créer, modifier ou supprimer une liste), vous pouvez consulter le guide d'utilisation « <u>Comment gérer la liste des</u> <u>favoris</u> ».

### 04 — MES COMMANDES

Depuis n'importe quelle page, cliquez sur « **Mon compte** » dans le bandeau d'entête. Dans la section « **Mes commandes** », vous trouverez toutes les informations concernant vos commandes BtoB, vos autres commandes et vos factures et avoirs. (1)

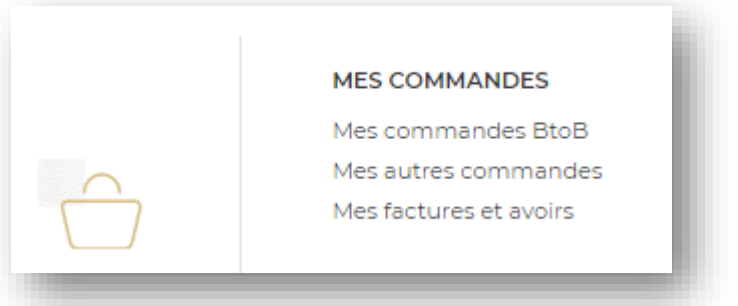

#### Cliquer sur « Mes commandes BtoB »

Par défaut, toutes vos commandes effectuées seront affichées. Vous pouvez filtrer en fonction de votre « Numéro de commande », « Numéro du bon de commande » et la « Date de création » pour trouver des commandes spécifiques (1). Les résultats seront affichés ci-dessous.

Vous pouvez également trier les commandes en cliquant sur les flèches déroulantes. (2)

## Mes commandes

| ndes BtoB | Mes autres comma        | andes                                                                                                  | Mes factures et av                                                                                                    | oirs                                                                                                    |                                                                                                    |                                                                                                    |                                                                                                    |
|-----------|-------------------------|----------------------------------------------------------------------------------------------------|----------------------------------------------------------------------------------------------------|----------------------------------------------------------------------------------------------------|----------------------------------------------------------------------------------------------------|----------------------------------------------------------------------------------------------------|----------------------------------------------------------------------------------------------------|
|           |                         |                                                                                                    |                                                                                                    |                                                                                                    |                                                                                                    |                                                                                                    |                                                                                                    |
| Comma     | nde №; Bon de ccQ       | 1/                                                                                                    | Date de création                                                                                                    | jj/mm/aaaa                                                                                                    | Q                                                                                                    | <u>Effacer</u>                                                                                                    |                                                                                                    |
|           |                         |                                                                                                    |                                                                                                    |                                                                                                    |                                                                                                    |                                                                                                    |                                                                                                    |
| nmande 🗸  | Date de création $\lor$ | Mode d                                                                                                 | e paiement 🗸                                                                                                    | Statut 🗸                                                                                                    | I                                                                                                    | Montant total T                                                                                                    | пс 🗸 🙎                                                                                                    |
| 00001     | 16/12/2021              | Cette co<br>facturée<br>habitue                                                                        | ommande sera<br>e selon vos conditions<br>illes de paiement                                                                            | Approuvée                                                                                                    | :                                                                                                    | 339,53 €                                                                                                    | Détails                                                                                                    |
|           | Comma<br>mmande v       | Indes BtoB Mes autres comma   Commande N°; Bon de ccQ   nmande ∨ Date de création ∨   00001 16/12/2021 | Indes BtoB Mes autres commandes   Commande N°; Bon de ccQ 1/   Immande V Date de création V Mode de de de de de de de de de de de de d | Indes BtoB   Mes autres commandes   Mes factures et av     Commande N°; Bon de ccQ   1/   Date de création     Immande V   Date de création V   Mode de paiement V     00001   16/12/2021   Cette commande sera facturée selon vos conditions habituelles de paiement | Indes BtoB   Mes autres commandes   Mes factures et avoirs     Commande N°; Bon de ccQ   1   Date de création   jj/mm/aaaa     Immande V   Date de création V   Mode de paiement V   Statut V     00001   16/12/2021   Cette commande sera facturée selon vos conditions habituelles de paiement   Approuvée | Indes BtoB   Mes autres commandes   Mes factures et avoirs     Commande N°; Bon de ccQ   1   Date de création   jj/mm/aaaa   Q     Immande V   Date de création V   Mode de paiement V   Statut V   I     00001   16/12/2021   Cette commande sera facturée selon vos conditions habituelles de paiement   Approuvée   Statut V | Indes BtoB   Mes autres commandes   Mes factures et avoirs     Commande N°; Bon de ccQ   1   Date de création   jj/mm/aaaa   Q   Effacer     Immande ∨   Date de création ∨   Mode de paiement ∨   Statut ∨   Montant total T     00001   16/12/2021   Cette commande sera<br>facturée selon vos conditions<br>habituelles de paiement   Approuvée   339,53 € |

En cliquant sur « **Détails** », vous trouverez toutes les informations suivantes concernant vos commandes : l'identifiant de la commande (1), le nombre de produits commandés pour chaque marque (2), la date de création (3), le mode de paiement. (4)

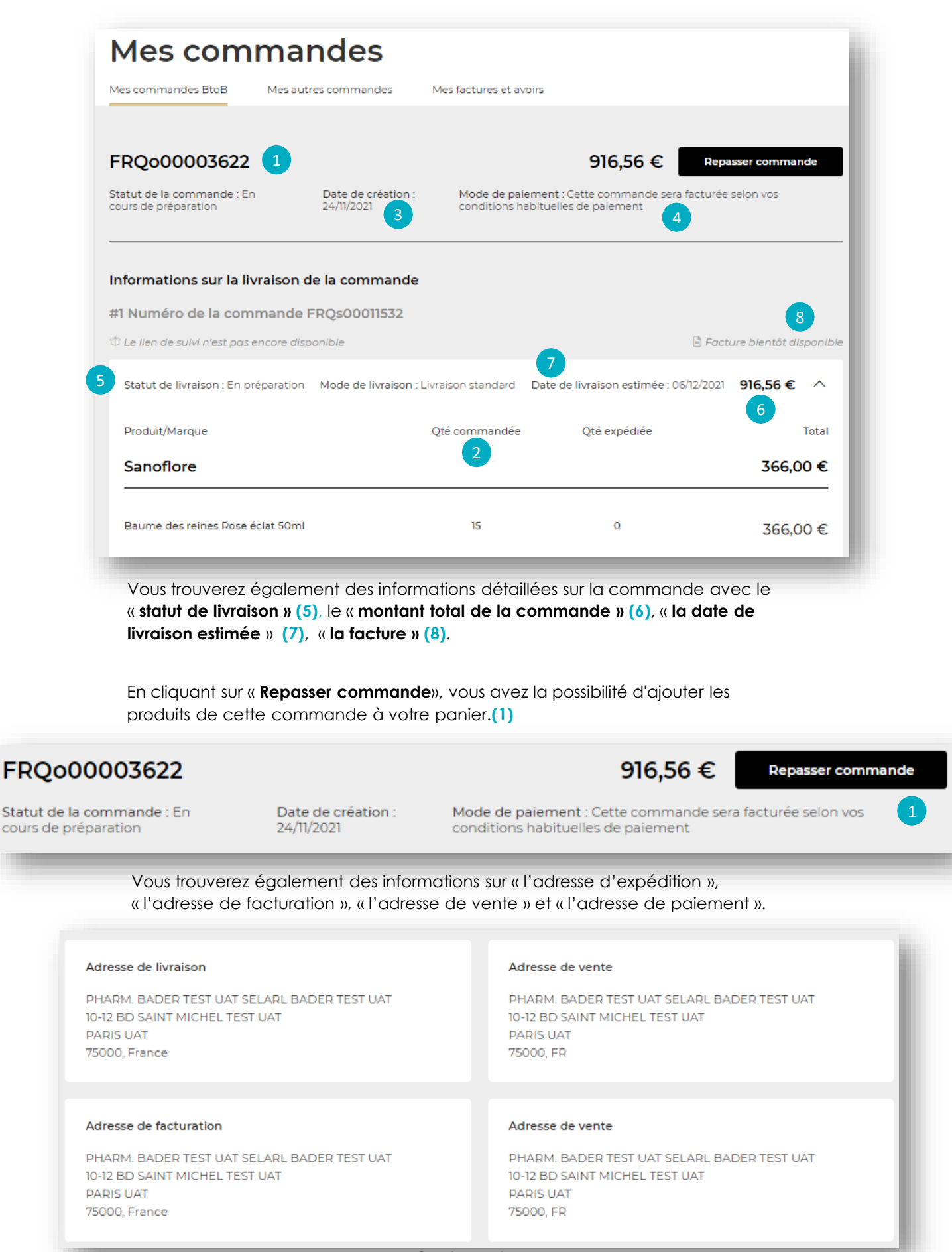

#### Cliquer sur « Mes factures et avoirs»

Cet onglet vous permet de trouver et télécharger toutes vos factures et avoirs. Vous pouvez filtrer vos factures par date (1), et les trier par numéro de facture, date de création, statut du paiement, montant ITC, référence facture et type de documents. (2) Les résultats seront affichés ci-dessous.

| Mes commandes I    | 3toB Mes autre        | es commandes            | Mes factures et | avoirs             |                        |                              |
|--------------------|-----------------------|-------------------------|-----------------|--------------------|------------------------|------------------------------|
| Filtrer par        | Janvier N             | 2021                    | ~               | Rechercher         |                        |                              |
| Retrouvez vos fact | ures ci-dessous       |                         |                 |                    |                        |                              |
| N° ∨               | Date de création<br>∨ | Statut du<br>paiement 🗸 | Montant TTC     | Ref facture $\lor$ | Type de<br>documents ∨ | 2                            |
| 0851082839         | 21/01/2021            | Payée                   | 85,32 €         | 0851082839         | Avoir                  | a <u>Voir le</u><br>document |
| 0851082840         | 21/01/2021            | Payée                   | 285,32 €        | 0851082840         | Avoir                  | Voir le document             |
| 0851082863         | 21/01/2021            | Payée                   | 5,82 €          | 0851082863         | Avoir                  | ⊟ <u>Voir le</u><br>document |
| 0851082864         | 21/01/2021            | Pavée                   | 167.40 €        | 0851082864         | Avoir                  | 🖹 Voir le                    |

Cliquez sur le lien « Voir le document » pour afficher vos factures et avoirs. (3)

#### Cliquer sur « Mes autres commandes »

Cet onglet vous permet de retrouver toutes vos commandes passées en dehors du site L'Oréal Active Cosmetics Pro. Il peut s'agir des commandes passées via SOSIE, Pharma ML, le service client et autre.

| Mes co                                     | omn         | nan        | des                        |           |                 |                   |                |
|--------------------------------------------|-------------|------------|----------------------------|-----------|-----------------|-------------------|----------------|
| Mes commandes B                            | ItoB N      | Mes autres | commandes                  | Mes factu | ures et avoirs  |                   |                |
| Filtrer par N                              | lovembre    | ~          | 2021                       | ~         | Rechercher      |                   |                |
| $^{\rm N^o}$ de commande $ \smallsetminus$ | Date de cré | ation St   | tatut de la<br>ommande : 🗸 | Condition | s de paiement 🗸 | Montant total TTC | ~              |
| 0032046945                                 | 02/11/2021  | Liv        | vrée                       |           |                 | 147,00 €          | <u>Détails</u> |
| 0032046946                                 | 02/11/2021  | Liv        | vrée                       |           |                 | 147,00 €          | <u>Détails</u> |

Sélectionnez le mois de votre commande puis cliquez sur rechercher pour la retrouver.

### Comment se déconnecter ?

Depuis **MON COMPTE**, vous pouvez vous déconnecter en cliquant sur le bouton « **Se déconnecter** ».

# Mon Compte

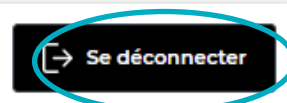

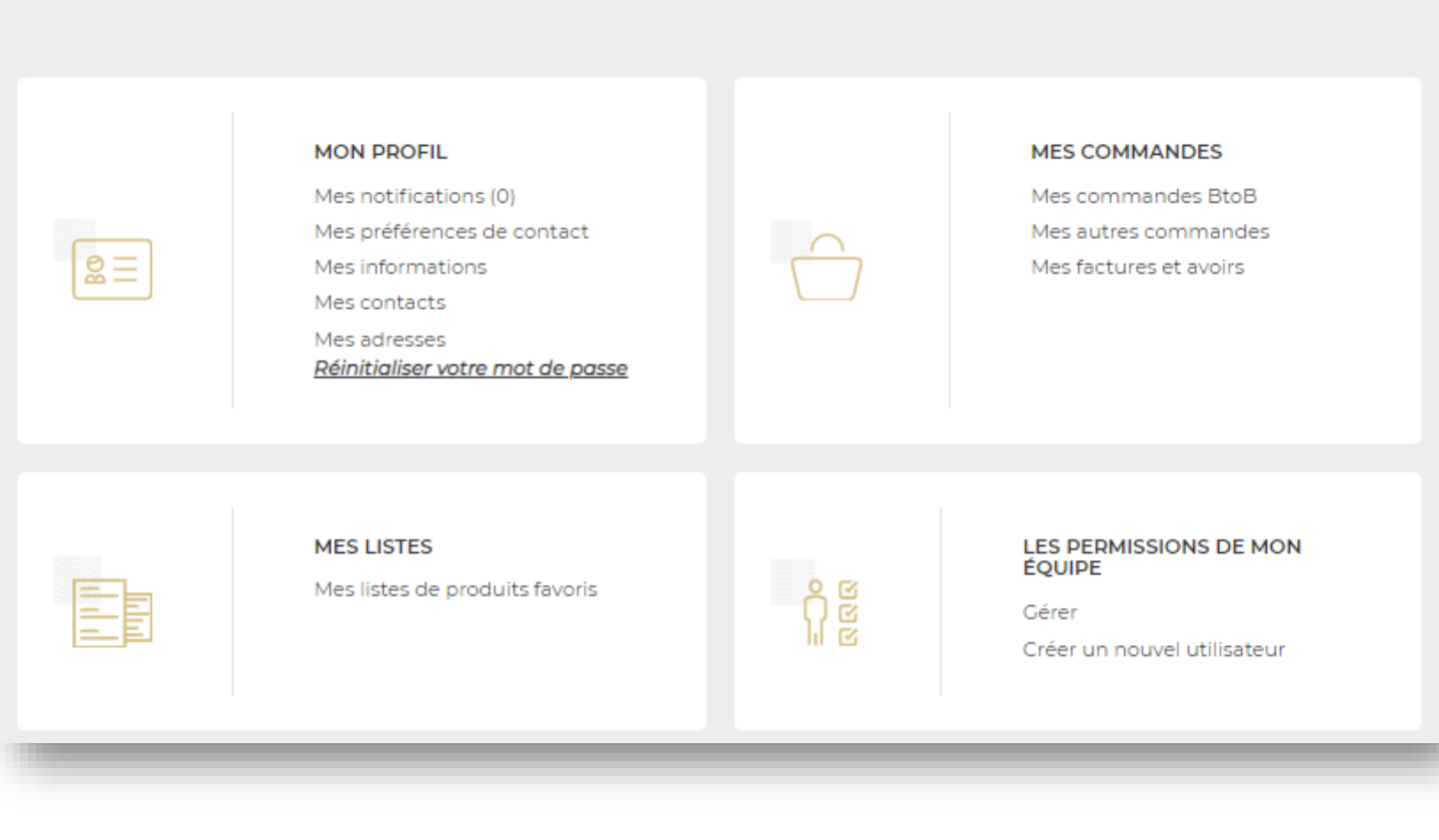